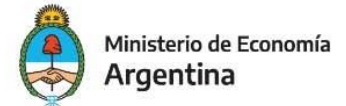

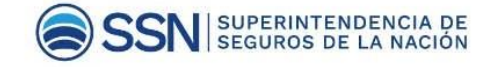

Si tenés dudas sobre cómo acceder al enlace para completar la encuesta, te pedimos sigas los siguientes pasos.

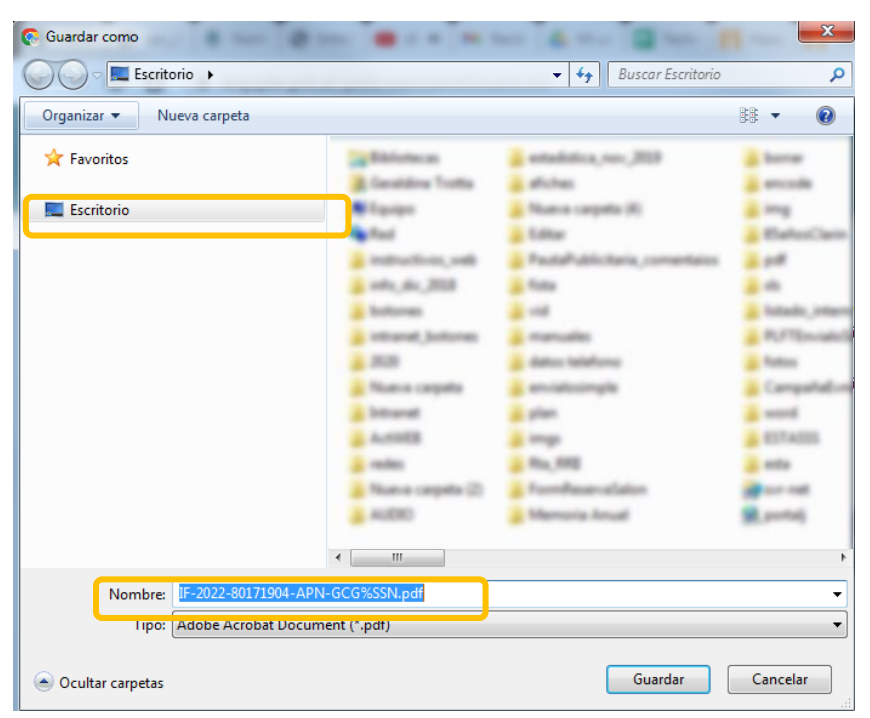

## 1 - Descargá y guardá la circular en tu computadora.

## 2 - Abrí la circular con un programa de visor de .pdf.

La mayoría de los equipos tienen configurado de modo predeterminado, para visualizar este tipo de archivos, un navegador de internet. Te recomendamos utilices el Acrobat Reader, que es gratuito y de confianza para ver archivos PDF.

Para abrir el documento, hagas clic con el botón derecho y elijas la opción del programa que tengas instalado para visualizar estos archivos.

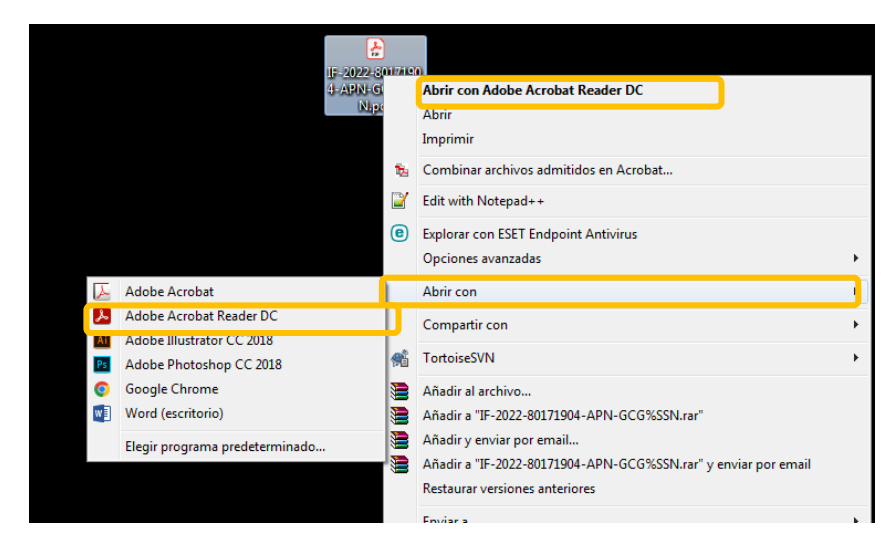

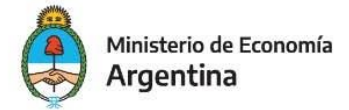

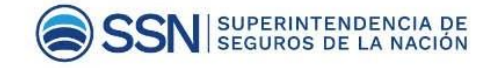

## 3 - Buscar adjuntos.

Dentro del archivo, encontrarás el ícono de adjuntos. Hacé clic sobre él y encontrarás los archivos que contiene.

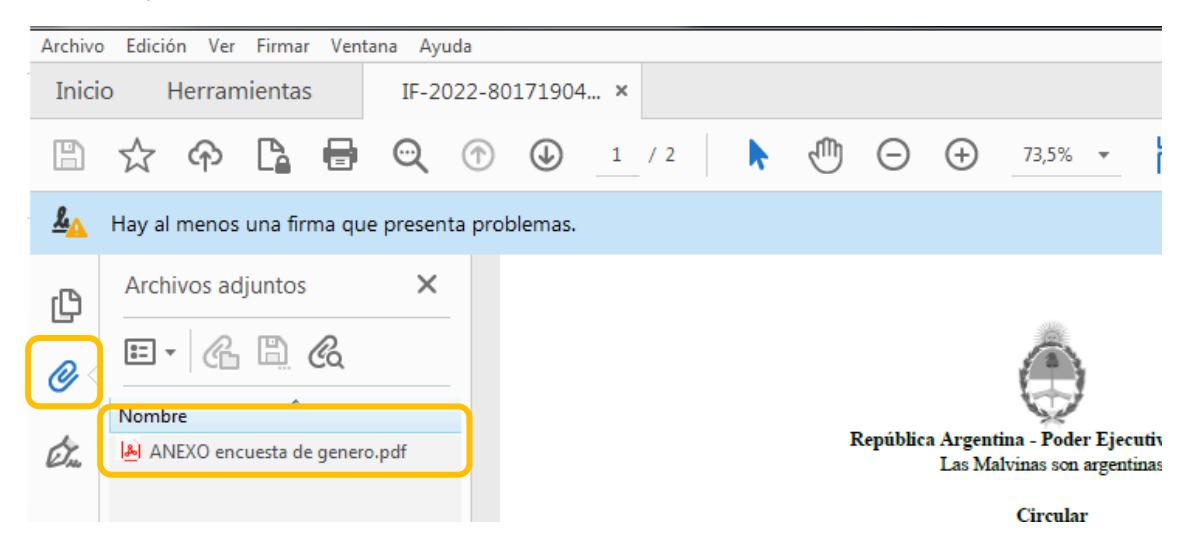

Haciendo doble clic, sobre el adjunto, podrás abrir el archivo.

## Contacto

Para cualquier consulta o aclaración en relación a la encuesta podrán contactarse al correo electrónico mesadegenero@ssn.gob.ar